## BỘ GIÁO DỤC VÀ ĐÀO TẠO TRƯỜNG ĐẠI HỌC LUẬT TP. HCM

## CỘNG HÒA XÃ HỘI CHỦ NGHĨA VIỆT NAM Độc lập - Tự do - Hạnh phúc

TP. Hồ Chí Minh, ngày tháng 10 năm 2021

# HƯỚNG DẪN THI TRỰC TUYẾN (ONLINE) DÀNH CHO SINH VIÊN

Các mục sinh viên cần lưu ý:

- Công tác chuẩn bị;
- Báo cáo thông tin sự cố;
- Hướng dẫn cài đặt Zoom Meeting;
- Hướng dẫn Nộp bài thi lên Google Drive;
- Hướng dẫn sử dụng Quét ảnh thành file PDF trên điện thoại và nộp bài thi;
- Hướng dẫn Bốc thăm trực tuyến;
- Hướng dẫn làm bài thi trắc nghiệm.

## I. CÔNG TÁC CHUẨN BỊ:

#### 1. Trước ngày thi:

Kiểm tra thông tin dự thi trên trang <u>https://daotao.hcmulaw.edu.vn</u> (*có tên trong danh sách dự thi không?*), Nếu không có tên trong danh sách dự thi thì liên hệ với phòng Đào tạo để được hỗ trợ;

- Kiểm tra tài khoản email (hcmulaw.edu.vn) do Nhà trường cấp;
- Kiểm tra đăng nhập vào Cổng thi trực tuyến: http://thionline.hcmulaw.edu.vn
- Kiểm tra thiết bị với camera, mic, loa có kết nối internet và đường truyền;
- Xem hướng dẫn cài đặt phần mềm zoom,
- \* <u>Lưu ý:</u>

+ Tham gia thi trực tuyến giống như tham gia học lớp trực tuyến, do đó không cần đăng ký tài khoản trên zoom;

+ Chuẩn bị khu vực ngồi làm bài bảo đảm yên tĩnh, tránh lọt tiếng ồn, đường truyền internet ổn định, khung cảnh trước camera lịch sự nghiêm túc.

- Xem các hướng dẫn tùy theo hình thức thi;

## 2. Trước 30 phút bắt đầu ca thi:

## 2.1 Đối với hình thức thi vấn đáp

- Truy cập vào website: <u>https://random.com.vn/</u>

- Mở phần mềm Zoom và tham gia (join) vào ID Meeting của phòng thi đã được thông báo trước đó.

- Chuẩn bị Thẻ sinh viên hoặc giấy tờ tùy thân để điểm danh.

- Chờ Hướng dẫn của CBCT.

## 2.2 Đối với hình thức thi trắc nghiệm

- Truy cập vào Cổng thi trực tuyến: <u>http://thionline.hcmulaw.edu.vn</u>, tìm đúng môn thi theo lịch;

- Mở phần mềm Zoom và tham gia (join) vào ID Meeting của phòng thi đã được thông báo trước đó.

- Chuẩn bị Thẻ sinh viên hoặc giấy tờ tùy thân để điểm danh.

- Chờ Hướng dẫn của CBCT.

\* Chú ý: Khi bắt đầu làm bài thi trắc nghiệm, tuyệt đối không được đóng cửa sổ thi hiện hành đến khi nộp bài kết thúc và có kết quả thi. Đối với hình thức thi này, Sinh viên cần trang bị máy tính có đủ camera, mic, loa để thực hiện thi tốt hơn, hoặc tối thiểu sinh viên phải có điện thoại thông minh có đủ: camera, mic, loa;

## 2.3 Đối với hình thức thi tự tuận:

- Chuẩn bị giấy bút và thiết kế mẫu giấy thi theo Quy định số: 777/QD-DHL ngày 15/10/2021 của Nhà trường Quy định tạm thời về tổ chức thi kết thúc học phần theo hình thức trực tuyến trong thời gian dịch bệnh COVID – 19.

- Mở phần mềm Zoom và tham gia (join) vào ID Meeting của phòng thi đã được thông báo trước đó.

- Chuẩn bị Thẻ sinh viên hoặc giấy tờ tùy thân để điểm danh.

- Chờ Hướng dẫn của CBCT.

\* Chú ý: Dùng máy vi tính để vào zoom, dùng điện thoại để quét bài thi. Đối với hình thức thi này, sinh viên cần trang bị máy tính và điện thoại để thực hiện thi tốt hơn, trong trường hợp khác thì tối thiểu sinh viên phải có điện thoại thông minh có đủ: camera, mic, loa;

## 2.4 Đối với hình thức thi tiểu tuận:

- Trước 02 ngày kể từ khi bắt đầu ca thi, liên hệ với Giảng viên hoặc Khoa, Bộ Môn để nhận thông tin đầy đủ về đề tài:

- + Tên đề tài tiểu luận;
- + Phần hướng dẫn làm đề tài;
- + Địa chỉ nộp tiểu luận trên Google Drive;

## II. HƯỚNG DẪN XỬ LÝ TRONG MỘT SỐ TRƯỜNG HỢP:

## 1. Báo cáo thông tin sự cố: Cập nhật sự cố thi:

- Nếu trong quá trình thi trực tuyến, bị sự cố vì những lý do bất khả kháng, không thể tiếp tục thi như: thiết bị hư hỏng, sự cố đường truyền thì sinh viên truy cập vào địa chỉ (link) sau để thông báo sự cố thi (chậm nhất là 01 ngày sau khi ca thi kết thúc): https://forms.gle/c2J6biqYSDSCcTKQ7

## 2. Hướng dẫn cài đặt Zoom Meeting:

2.1. Tải và cài đặt cho PC (Windows)

Tải ngay Zoom Meeting cho PC: https://zoom.us/download

## Bước 1 : Chạy file cài đặt mới tải về có tên ZoomInstaller.exe

- Bước 2 : Chỉ khoảng 1 phút cho phần mềm cài đặt
- Bước 3 : Hoàn thành và sử dụng.

## 2.2. Tải và cài đặt cho điện thoại

Zoom có mặt trên cả 2 hệ điều hành IOS và Android

Zoom Cloud Meeting for Android:

https://play.google.com/store/apps/details?id=us.zoom.videomeetings hoặc vô Google Play để thực hiện.

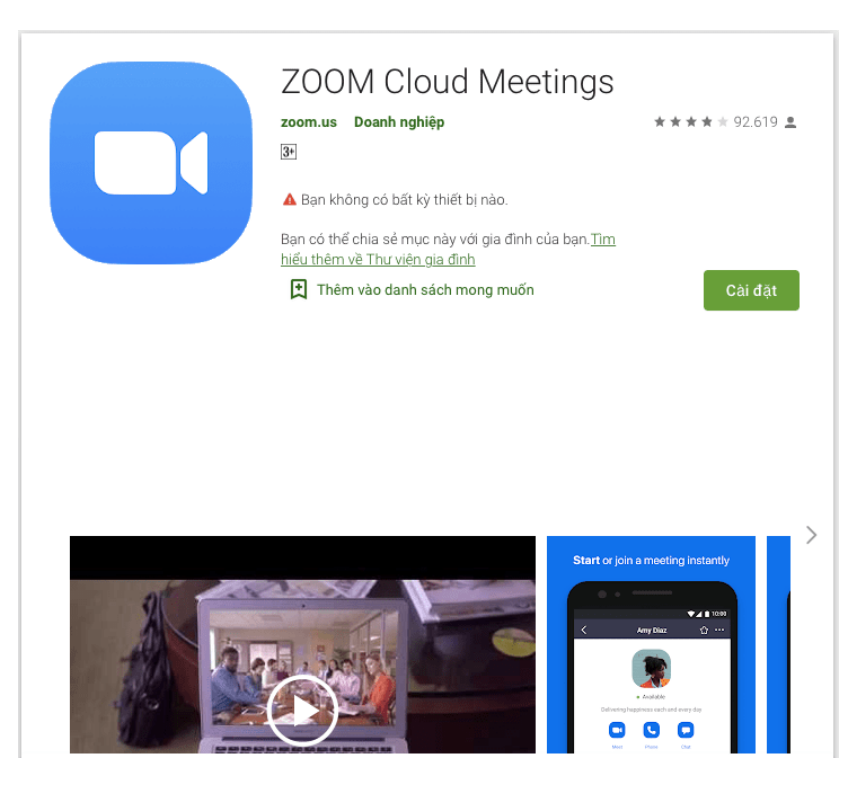

Zoom Cloud Meeting for IPhone: https://itunes.apple.com/us/app/id546505307 hoặc vô App Store để thực hiện

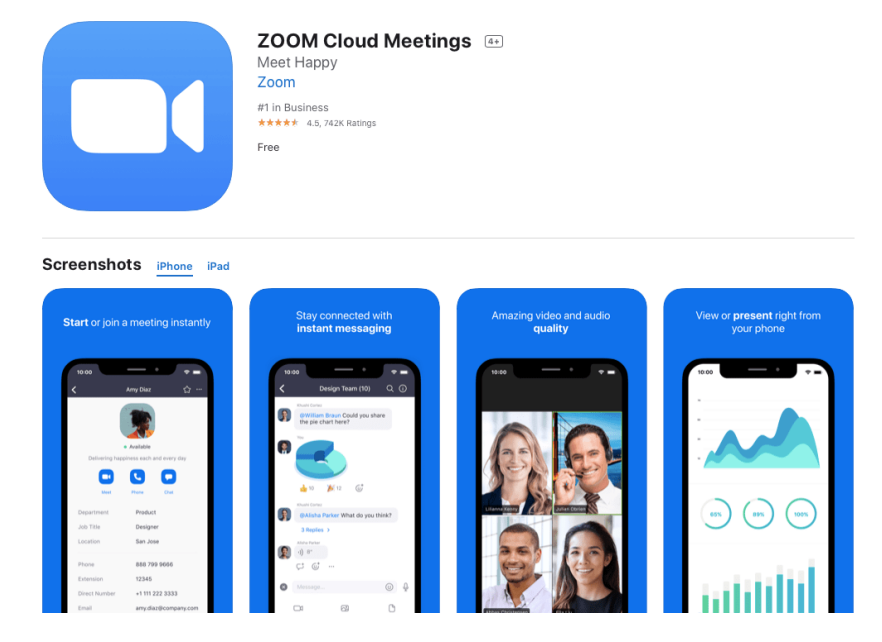

Chỉ cần 30s cho việc download.

## 2.3. Tải và cài đặt cho Mac OS

Zoom Meeting cho Mac OS: https://zoom.us/download

Nếu gặp vấn đề về quyền cài đặt cho chính con Macbook của bạn, thì đây là cách mà bạn điều khiển nó.

- 1. Chọn Biểu tượng Apple ở góc trên cùng bên trái màn hình của bạn chọn **System Preferences**.
- 2. Chọn Security & Privacy
- Nhấp vào biểu tượng khóa (khoanh đỏ) ở phía dưới bên trái để có quyền truy cập để thực hiện thay đổi.
- 4. Nhập tài khoản admin vào để xác thực.
- 5. Thay đổi từ Allow apps downloaded from sang App Store and identified developers.
- 6. Lưu ý đối với phiên bản lớn hơn (10.13.x), bạn cần chọn vào Allow too
- 7. Vào biểu tượng khóa một lần nữa để ngăn chặn bất kỳ thay đổi nào nữa.

## 3. Hướng dẫn Nộp bài thì lên Google Drive:

- Trước tiên sinh viên phải đăng nhập vào email do Nhà trường cấp có tên miền (hcmulaw.edu.vn);

- Chọn đường dẫn (link) Nhà trường đã cung cấp theo từng môn thi để thực hiện việc nộp bài thi.

- Khai thông tin đầy đủ và tải bài thi lên.

## 4. Hướng dẫn sử dụng Quét ảnh thành file PDF trên điện thoại và nộp bài thi:

Tùy theo thiết bị, sinh viên chọn các cách sử dụng phù hợp.

#### 4.1. Sử dụng trên điện thoại Androi:

Bước 1: Mở ứng dụng Google Drive đã được cái sẵn trên điện thoại.

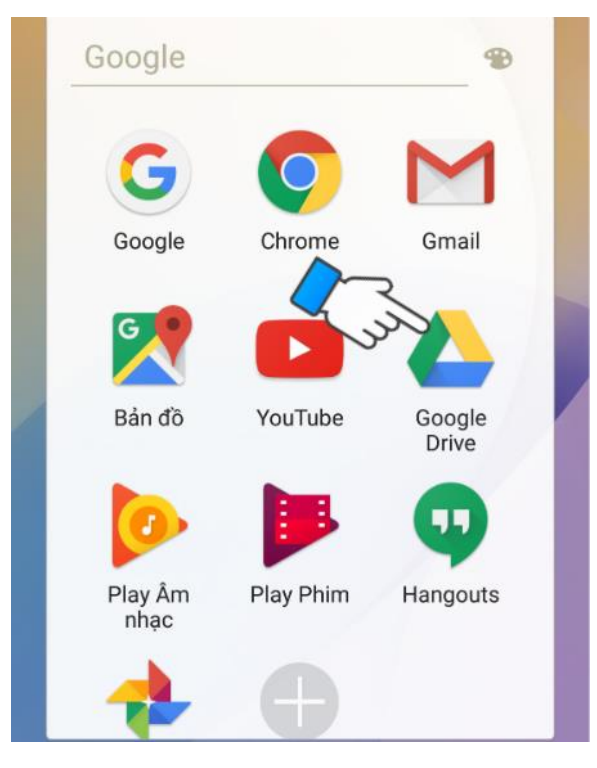

Bước 2: Nhấn vào biểu tượng dấu +

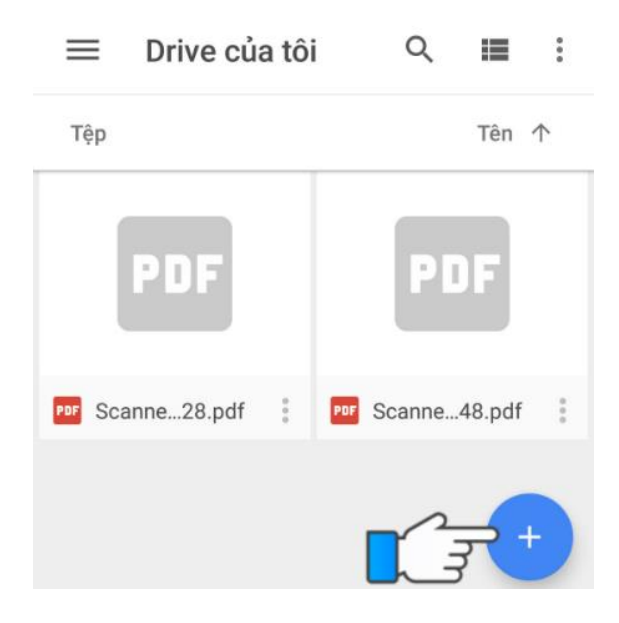

Bước 3: Chọn Quét.

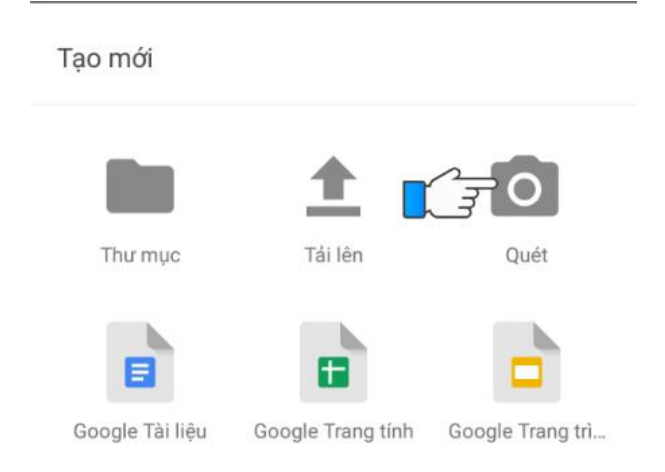

Bước 4: Canh chỉnh tài liệu ngay ngắn, sau đó nhấn vào nút Scan.

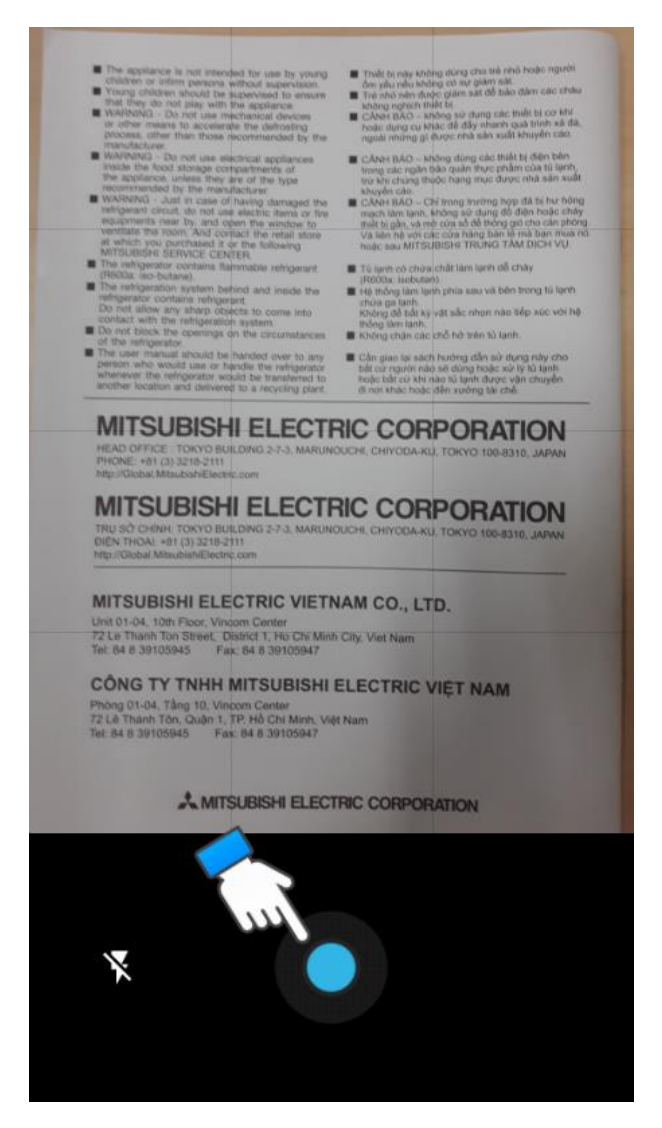

Bước 5: Chọn biểu tượng cắt để cắt chỉnh tài liệu như ý sau khi đã scan xong.

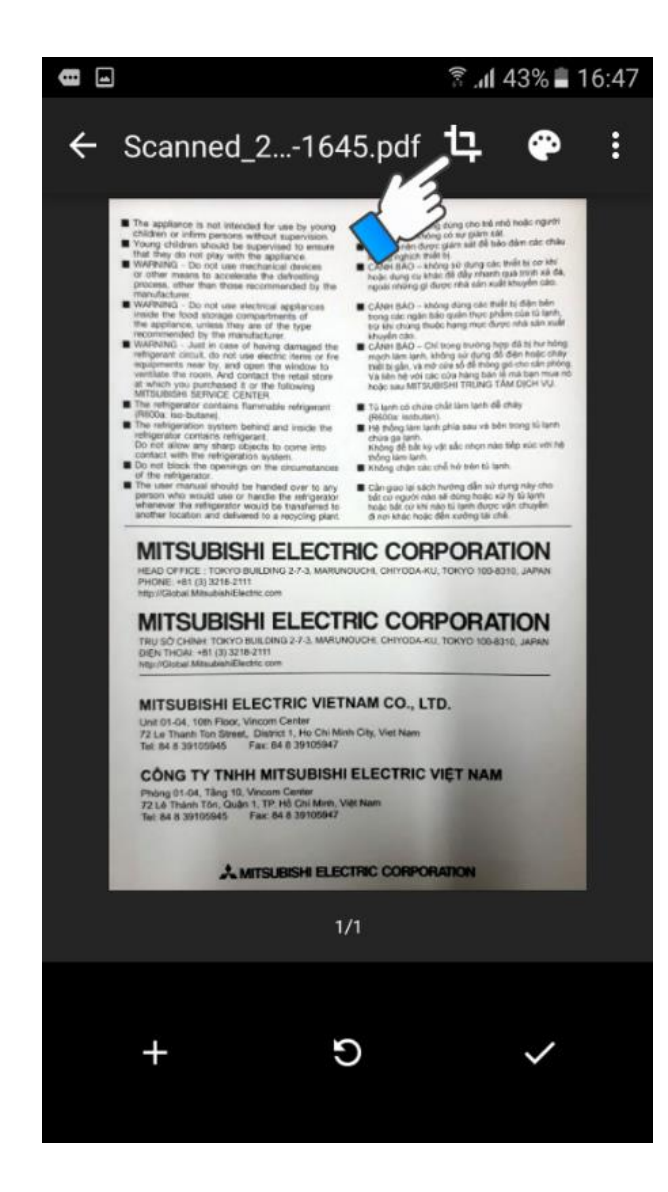

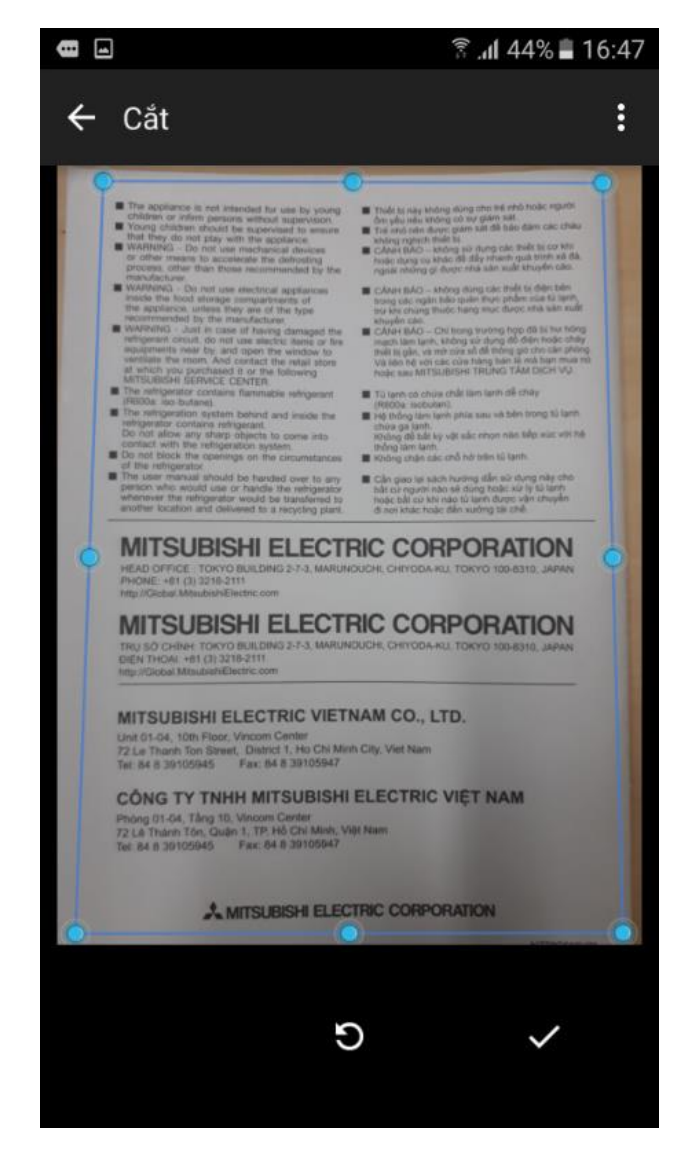

**Bước 6**: Chọn nút ✓ để lưu.

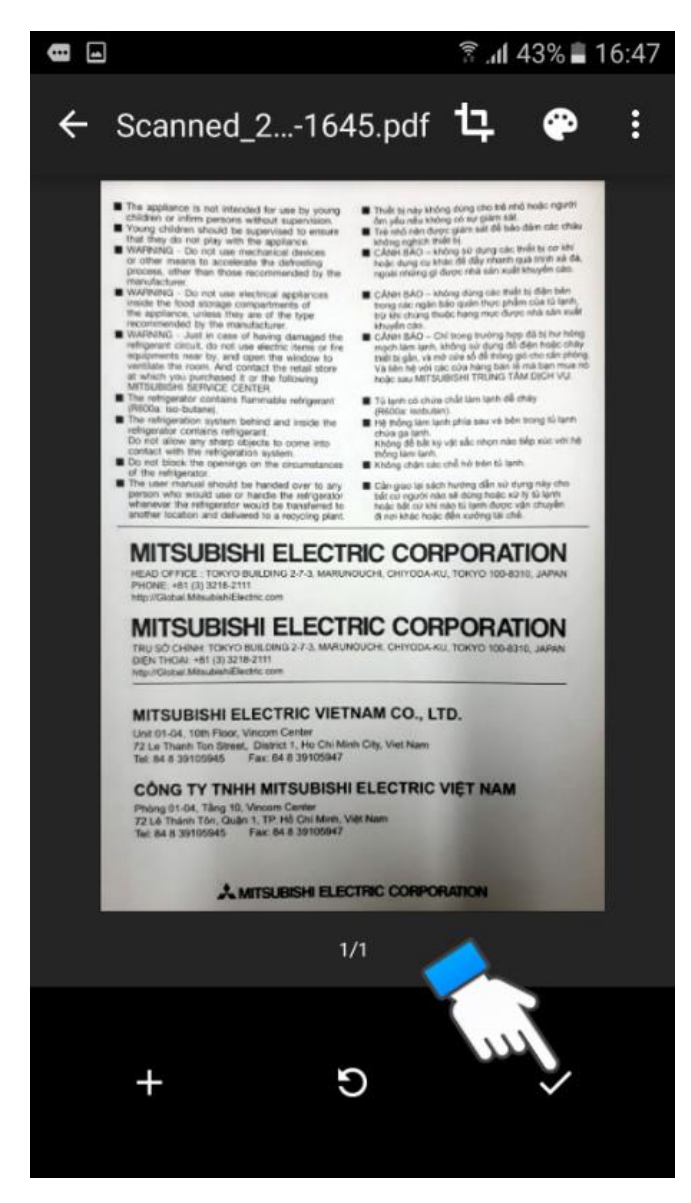

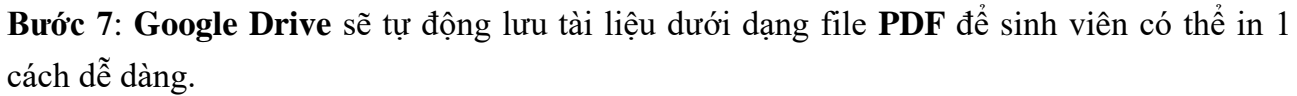

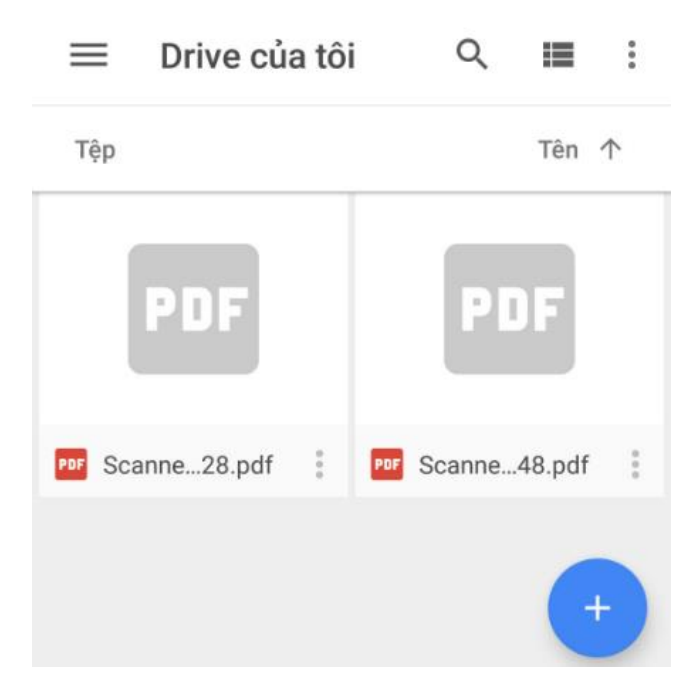

**Bước 8**: Trên điện thoại vào ứng dụng Google Drive hoặc trên máy tính đăng nhập vào trang web <u>drive.google.com</u> trên máy tính để tải tài liệu vừa scan về.

4.2 Sử dụng trên điện thoại Iphone:

Để quét tài liệu trong ứng dụng Ghi chú, hãy làm theo các bước dưới đây:

- 1. Mở ứng dụng Notes trên iPhone/iPad.
- 2. Bắt đầu một ghi chú và nhấn vào biểu tượng camera phía trên bàn phím.

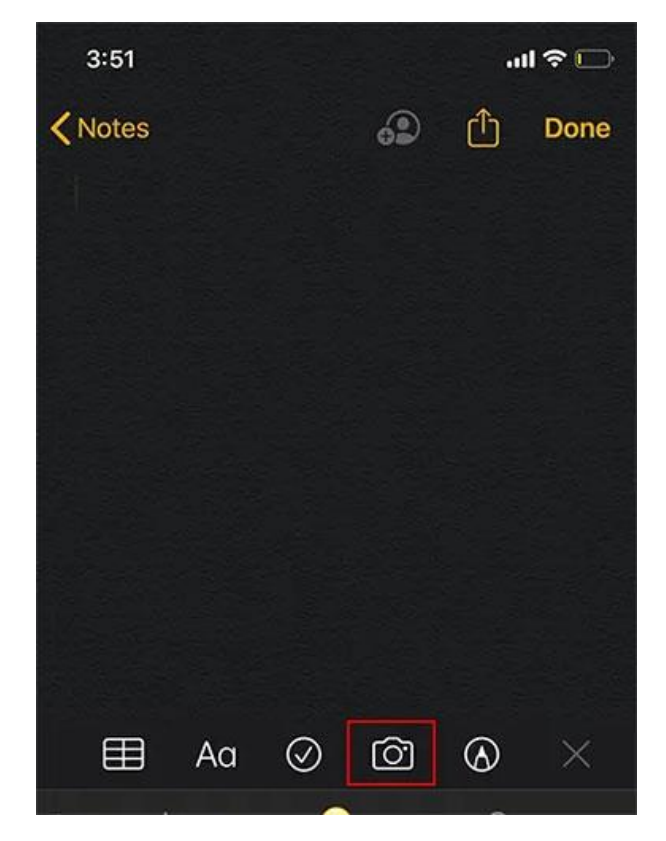

Nhấn vào biểu tượng camera phía trên bàn phím

3. Nhấn vào nút Scan Documents để bắt đầu quét tài liệu.

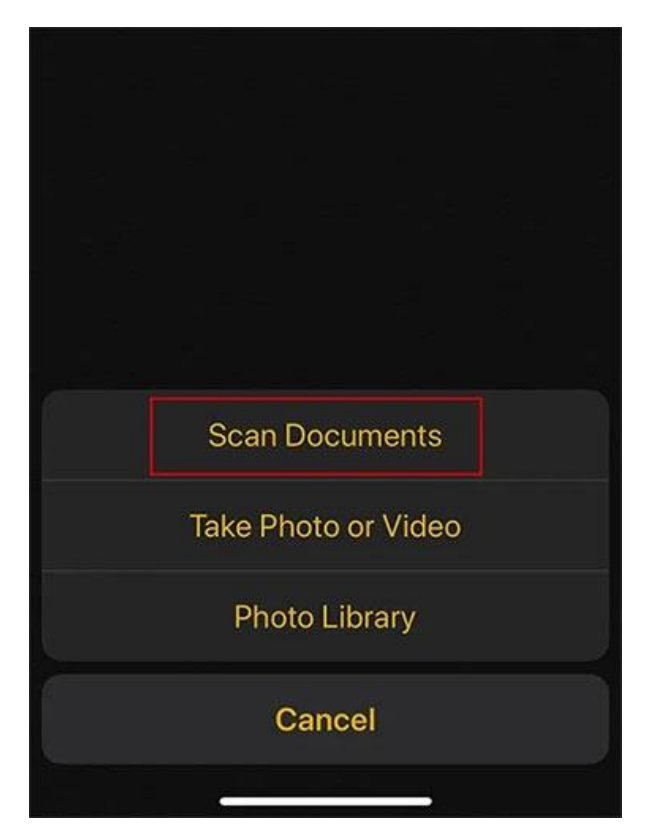

## Nhấn vào nút Scan Documents

4. Khi **Camera** mở, sinh viên có thể đưa tài liệu vào khung ngắm, điều này sẽ kích hoạt tùy chọn tự động chụp, chụp tài liệu bằng nút chụp hoặc nhấn một trong các nút âm lượng.

5. Sau khi chụp, sinh viên có thể điều chỉnh các góc bằng cách kéo các cạnh, sau đó nhấn vào Keep Scan.

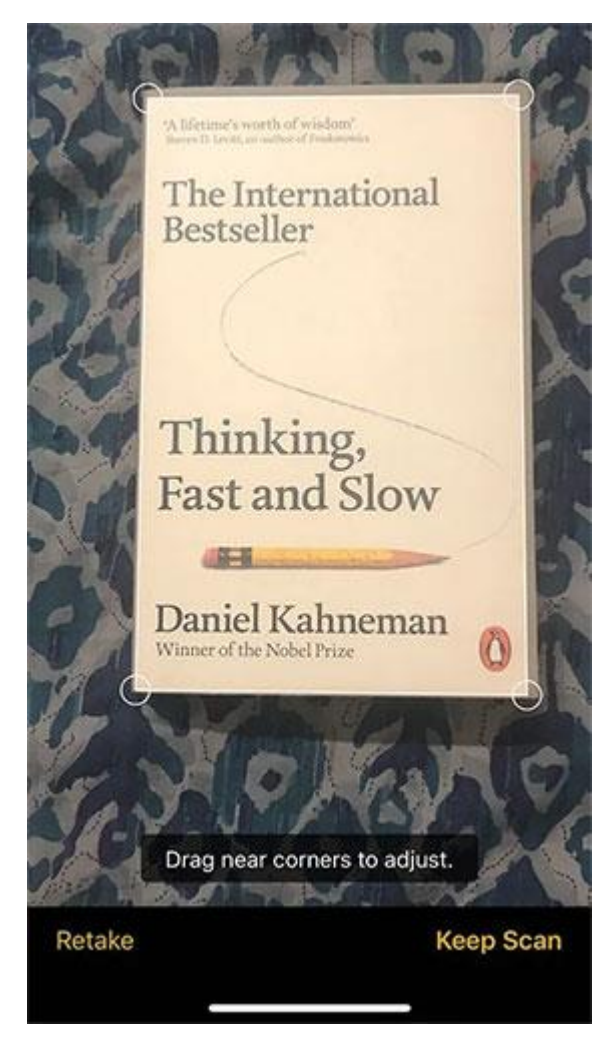

Điều chỉnh các góc bằng cách kéo các cạnh, sau đó nhấn vào Keep Scan

6. Sinh viên có thể mở thanh công cụ chỉnh sửa bằng cách nhấn vào phía dưới bên trái (hình thu nhỏ của bản scan mà sinh viên vừa thực hiện). Từ đây, sinh viên có thể thay đổi bộ lọc, xoay và cắt tài liệu.

7. Sinh viên có thể quét nhiều trang hơn nếu cần. Sau khi hoàn tất, nhấn vào **Save** ở góc dưới bên phải.

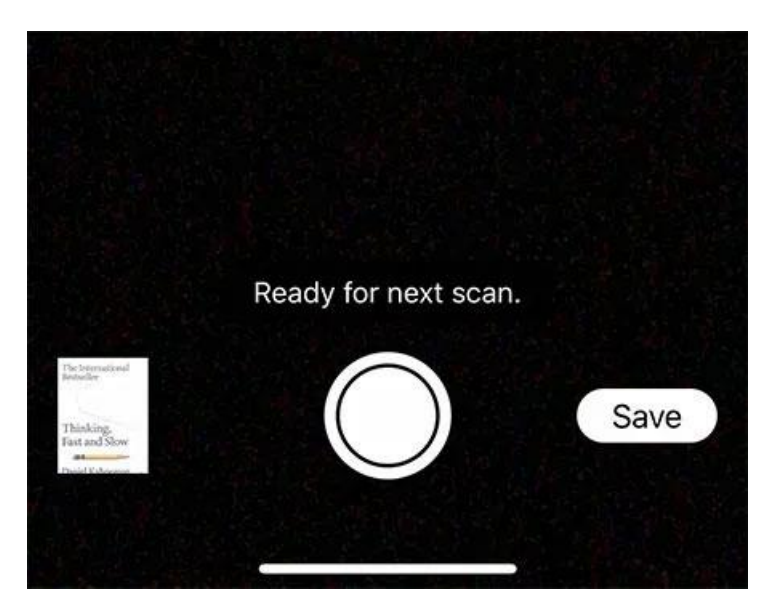

Sau khi hoàn tất, nhấn vào Save

## Chỉnh sửa và chia sẻ bản scan tài liệu

- Bạn sẽ thấy tài liệu được nhúng vào ghi chú khi hoàn tất. Bạn có thể nhấn vào tiêu đề để đổi tên cho nó thành bất cứ thứ gì bạn thích.

- Bạn có thể chia sẻ tài liệu bằng cách nhấn vào nút **Share** ở góc trên bên phải. Từ đây bạn cũng có thể đánh dấu, in, sao chép và lưu tài liệu vào **Files.** Điều này rất hữu ích, đặc biệt là để chú thích các tài liệu.

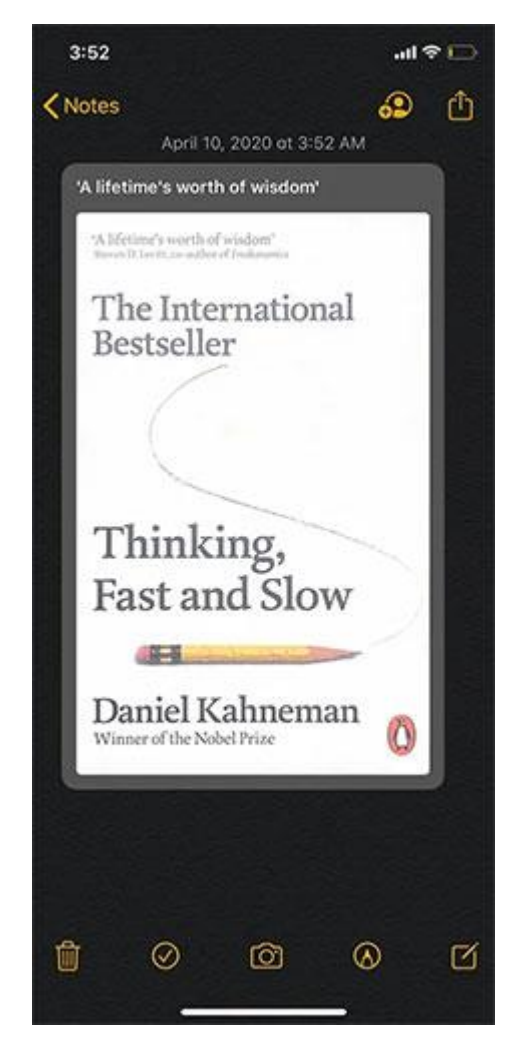

Bạn có thể chia sẻ tài liệu bằng cách nhấn vào nút Share ở góc trên bên phải

## 5. Hướng dẫn Bốc thăm trực tuyến:

- Truy cập vào website: <u>https://random.com.vn/</u>

| Quay Số Ngẫu Nhiên      |  |  |  |
|-------------------------|--|--|--|
| Số nhỏ nhất             |  |  |  |
| Số lớn nhất             |  |  |  |
| Quay                    |  |  |  |
| Bấm nút quay để bắt đầu |  |  |  |
|                         |  |  |  |

Chọn số nhỏ nhất và số lớn nhất, chọn Quay

- Thực hiện theo hướng dẫn của CBCT

## 6. Hướng dẫn làm bài thi trắc nghiệm

- Sinh viên đăng nhập vào trang <u>https://thionline.hcmulaw.edu.vn/</u>, tìm đến môn học có trong ca thi.

Chọn môn học thi  $\rightarrow$  phòng thi và thực hiện theo các bước bên dưới

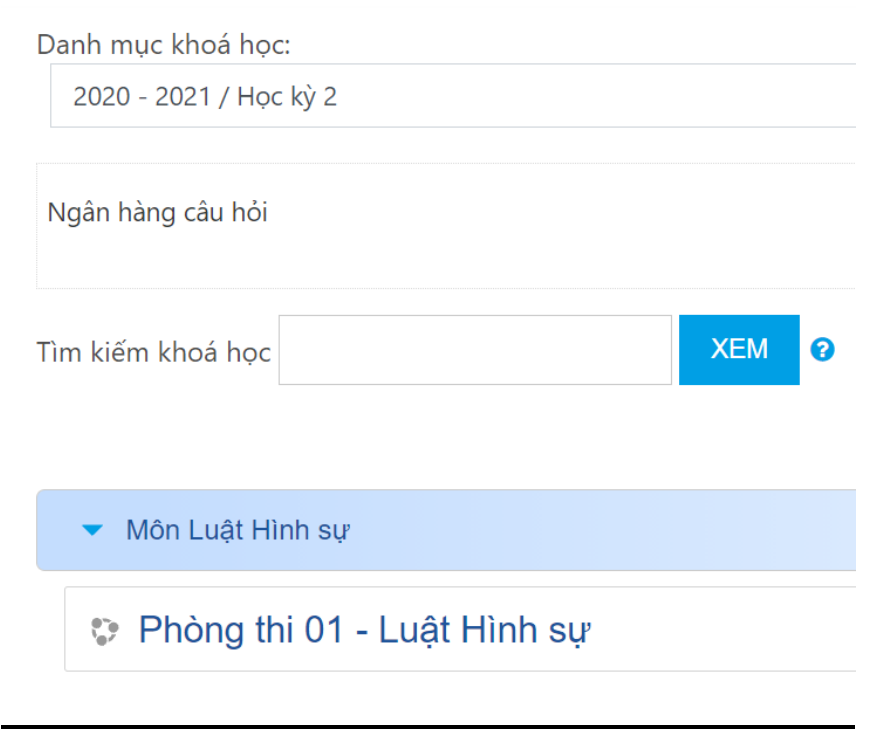

Click chọn phòng thi

# Phòng thi 01 - Luật Hình sự

Trang chủ / Khoá học / 2020 - 2021 / Học kỳ 2 / Môn Luật Hình sự / Phòng thi 01 - Luật Hình sự

ళ Đề thi KTHP HK2 2020 - 2021

## Click chọn Đề thi

## Đề thi KTHP HK2 2020 - 2021

#### **ĐỀ THI KẾT THÚC HỌC PHẦN** HK2 2020 - 2021

Lưu ý: Trong quá trình làm bài thi, không được tắt cửa sổ hiện hành Sau khi thi xong sẽ biết kết quả ngay

Attempts allowed: 1

This quiz opened at Chủ nhật, 17 Tháng mười 2021, 5:40 PM

Để thử đề thi này bạn cần biết mật khẩu của đề thi đó

Thời gian làm bài: 5 phút

BẮT ĐẦU KIẾM TRA

Click chọn Bắt đầu kiểm tra

| Start attempt | ×                                                                                                    |  |  |
|---------------|----------------------------------------------------------------------------------------------------|--|--|
| Mật khẩu      | Để thử đề thi này bạn cần biết mật khẩu của đề thi đó                                                                                                    |  |  |
| Quiz password | •••••                                                                                                    |  |  |
| Timed quiz    | The quiz has a time limit of 5 phút. Time will count down<br>from the moment you start your attempt and you must<br>submit before it expires. Are you sure that you wish to start<br>now? |  |  |
| na sach onnie | START ATTEMPT HUỶ BỎ                                                                                                    |  |  |

# Nhập mã đề thi do CBCT cung cấp

## Click chọn START ATTEMPT (bắt đầu làm bài)

# Phòng thi 01 - Luật Hình sự

Trang chủ / Khoá học / 2020 - 2021 / Học kỳ 2 / Môn Luật Hình sự / Phòng thi 01 - Luật Hình sự / General / Đề thi KTHP HK2 2020 - 2021

| Câu hỏi <b>1</b>                          | Trong Word, đểm ở hộp thoại Font, thực hiện thao tác:                                                                                                | Quiz navigation                                         |
|-------------------------------------------|----------------------------------------------------------------------------------------------------|---------------------------------------------------------|
| Chưa trả lời<br>Đạt diểm 1,00<br>🍸 Đặt cờ | Select one:     a. Sử dụng phím tắt Ctrl + F     b. Sử dụng phím tắt Fn + F     c. Sử dụng phím tắt Alt + F     d. Sử dụng phím tắt Ctrl + Shift + F | 1 2   Finish attempt   Thời gian còn lại <b>0:04:53</b> |
|                                           | NEXT PAGE                                                                                                    |                                                         |

Chọn đáp án đúng

# Phòng thi 01 - Luật Hình sự

Trang chủ / Khoá học / 2020 - 2021 / Học kỳ 2 / Môn Luật Hình sự / Phòng thi 01 - Luật Hình sự / General / Đề thi KTHP HK2 2020 - 2021

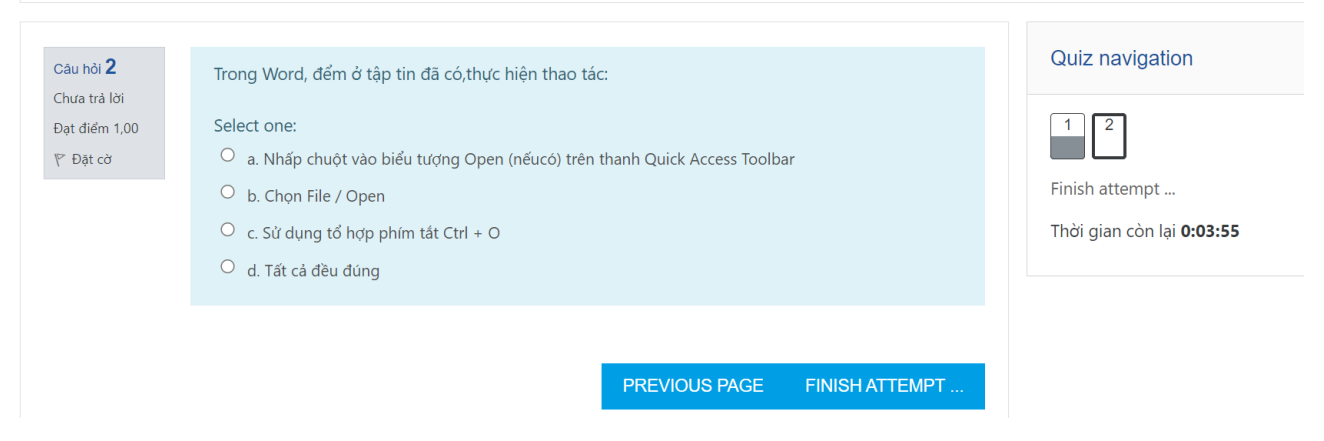

Click chọn PREVIOUS/NEXT/FINISHATTEMPT (Chọn câu trước/sau/hoàn thành)

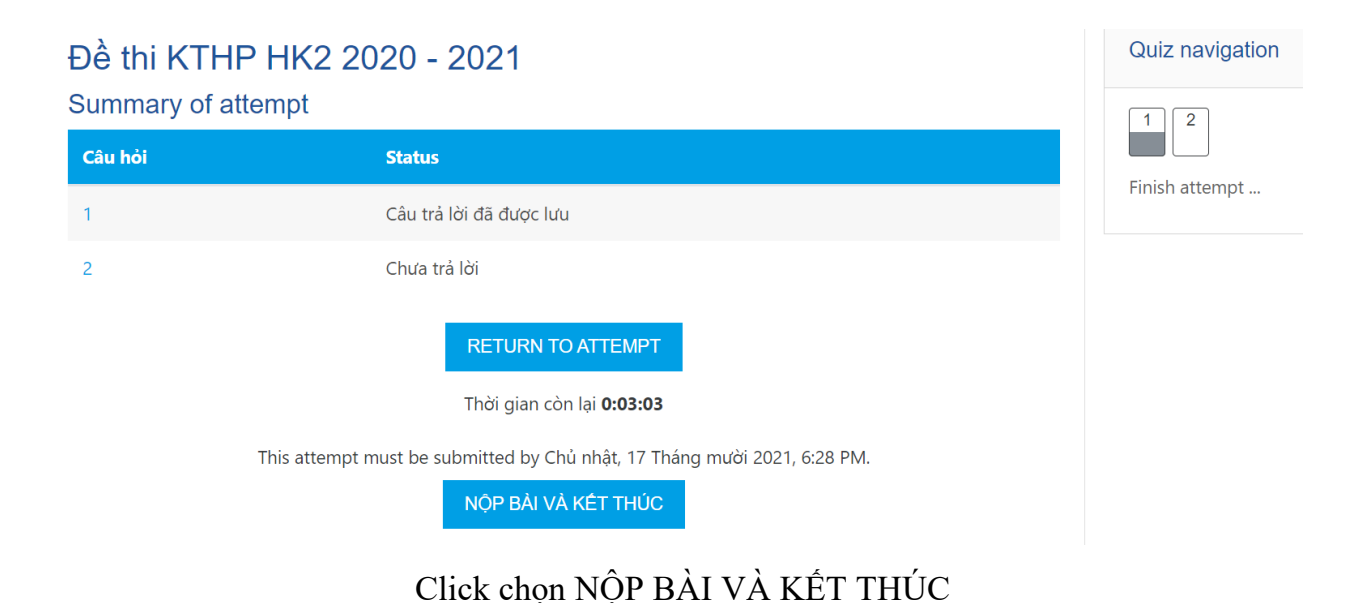

## Đề thi KTHP HK2 2020 - 2021

#### Summary of attempt

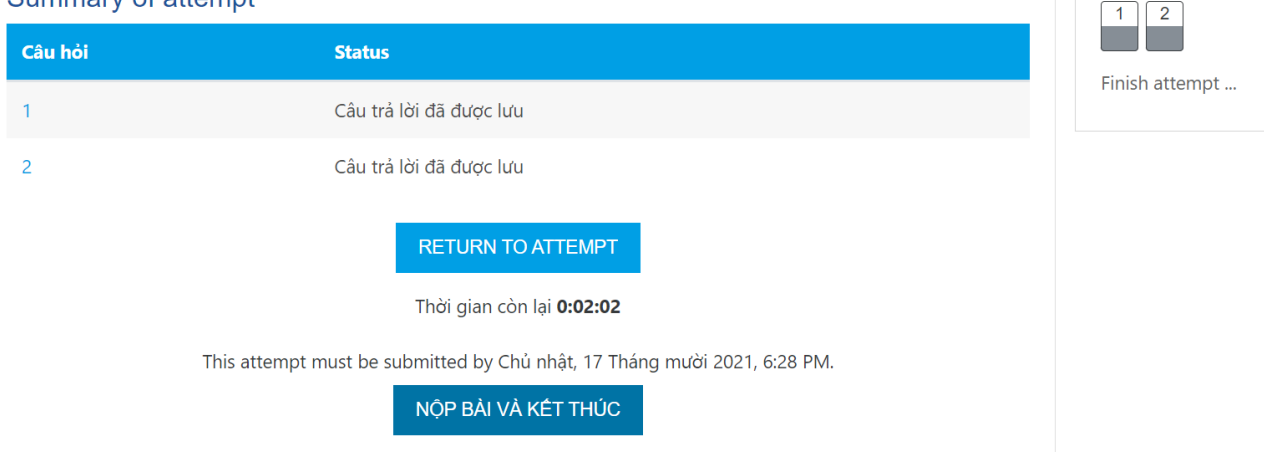

Quiz navigation

Click chọn NỘP BÀI hoặc TRỞ LẠI PHẦN BÀI LÀM

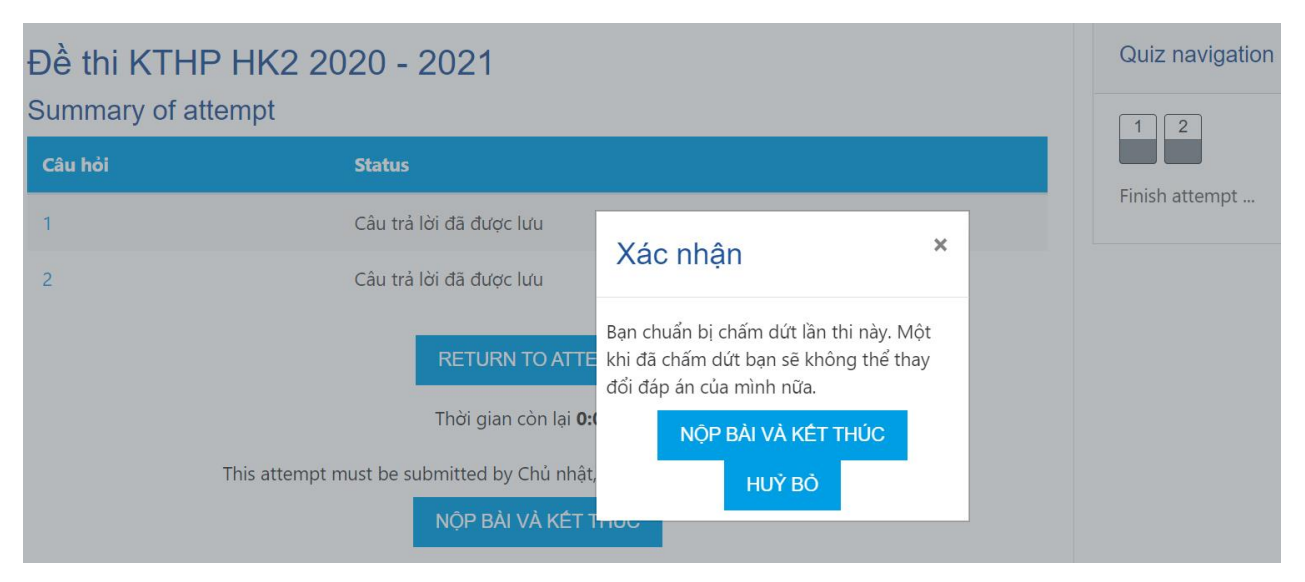

Clich chọn NỘP BÀI VÀ KẾT THÚC

|                                   | <b>ĐỀ THI KẾT THÚC HỌC PHẦN</b><br>HK2 2020 - 2021                                                           |
|-----------------------------------|----------------------------------------------------------------------------------------------------|
|                                   | Lưu ý: Trong quá trình làm bài thi, không được tắt cửa sổ hiện hành<br>Sau khi thi xong sẽ biết kết quả ngay |
|                                   | Attempts allowed: 1                                                                                          |
|                                   | This quiz opened at Chủ nhật, 17 Tháng mười 2021, 5:40 PM                                                    |
|                                   | Để thử đề thi này bạn cần biết mật khẩu của đề thi đó                                                        |
|                                   | Thời gian làm bài: 5 phút                                                                                    |
| Summary of your previous attempts |                                                                                                    |

| State                                                       | Điểm / 2,00 | Điểm / 10,00 |
|-------------------------------------------------------------|-------------|--------------|
| Finished<br>Submitted Chủ nhật, 17 Tháng mười 2021, 6:28 PM | 0,00        | 0,00         |

Xem kết quả thi tại cột điểm /10

Thông tin cần hướng dẫn về kỹ thuật sinh viên có thể liên hệ Trung tâm Công nghệ thông tin:

- 1. Thầy Đào Quốc Hùng, Giám đốc Trung tâm Khảo thí, GĐ Trung tâm CNTT: 0916680681
- 2. Thầy Phạm Bửu Tài, chuyên viên Trung tâm CNTT: 0903199955
- 3. Thầy Lê Tấn Tín, chuyên viên Trung tâm CNTT: 0933523169
- 4. Thầy Lê Viết Phụng, chuyên viên Trung tâm CNTT: 0974741173